# **USER GUIDE:** PayNow

# **RHB** Reflex

## PayNow ID Registration

## For Business Users:

- Only your Unique Entity Number (UEN) can be used as your PayNow ID
- REFLEX allows you to choose the PayNow Account Number linked to your PayNow ID
- Your registered ID will be used for receiving funds into your designated RHB account

# Step /

Login to your RHB REFLEX account.

• use credentials

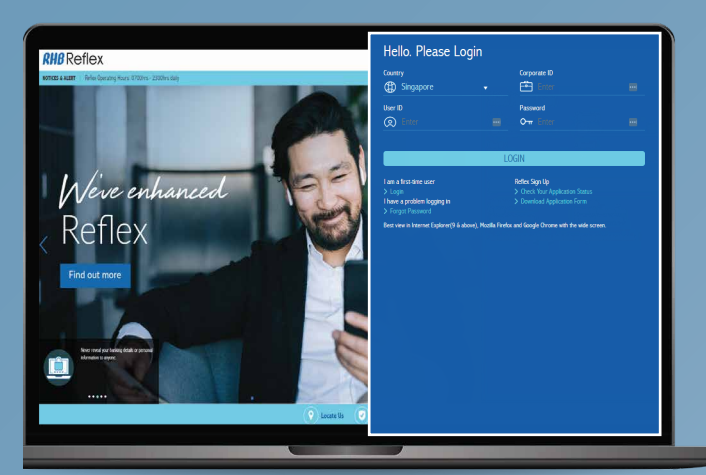

# **Step** *3*

Select your UEN and add a Suffix if required.

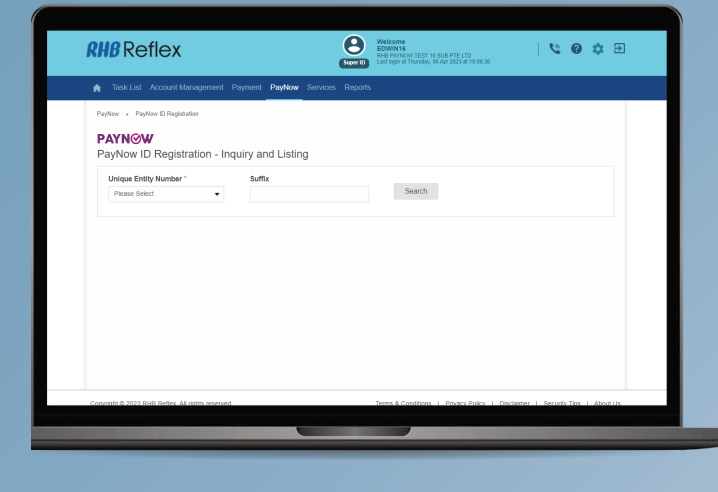

# Step 2

Click on PayNow > PayNow ID Registration.

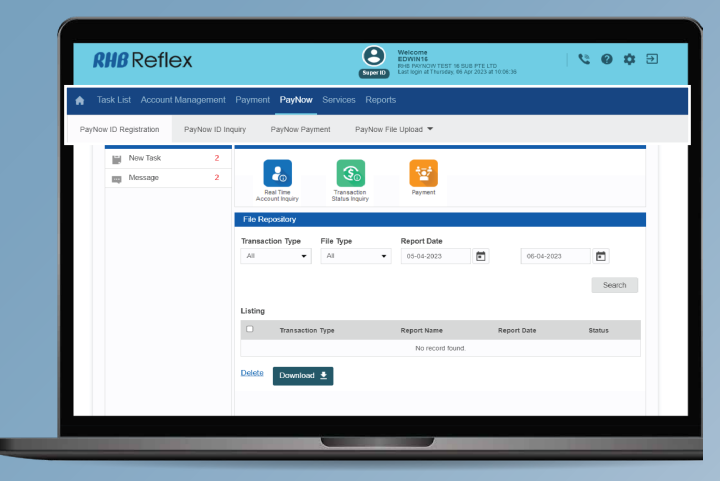

# Step 4

If the UEN (+ Suffix) is not registered in PayNow, you will be directed to the Add Page.

Select the PayNow Account Number, then click Preview

| <b>RHB</b> Reflex                                               | Welcome<br>ALUN<br>Reg TEST 4 PTE LTD<br>Lest bgm at Mondey, 19 Dec 2022 at 10 15 30 | 1 C O O D    |
|-----------------------------------------------------------------|--------------------------------------------------------------------------------------|--------------|
| Task List Account Management Payment PayNow Service             |                                                                                      |              |
| PayNow • PayNow ID Registration<br>PayNow ID Registration - Add |                                                                                      |              |
| PayNow ID Information                                           |                                                                                      | ~            |
| Linique Entity Number<br>202001087DABC                          | PayNow Account Number * Please Select  Please Select 000018001131701                 |              |
| Please citils Terms & Conditions for more Information           |                                                                                      | Back Preview |
|                                                                 |                                                                                      | _            |

# Step 5

UEN number, Account name & PayNow Account Number are displayed.

#### • If they are correct, click Submit.

\* Displayed account name is the name registered during account opening. A change can be made by visiting any RHB Branch. The change will be updated in Reflex on the next business day.

| <b>RHB</b> Reflex                                | Welcome<br>ALVIN<br>RHE TEST 4 PTE LTD<br>Last logn at Marcely, 16 Dec 2022 at 10 15 30 | 5 ¢ 0 2     |
|--------------------------------------------------|-----------------------------------------------------------------------------------------|-------------|
| A Task List Account Management Payment PayNow Se | arvices Reports                                                                         |             |
| PayNow      PayNow ID Registration               |                                                                                         |             |
| PayNow ID Registration - Preview                 |                                                                                         |             |
| Unique Entity Number<br>202001087DABC            | PayNow Account Number<br>000018001131701                                                |             |
| Account Name<br>RHB TEST 4 PTE LTD               |                                                                                         |             |
|                                                  |                                                                                         | Back Submit |
|                                                  |                                                                                         |             |
|                                                  |                                                                                         |             |
|                                                  |                                                                                         |             |
|                                                  |                                                                                         |             |

# Step 6

You will receive acknowledgement upon successful submission.

| <b><i>RHB</i></b> Reflex             | Net Test 4 FIELTD<br>Sector<br>Last logn at Monday, 19 Dec 2022 at 10.15.30 | \$ 0 ¢ |
|--------------------------------------|-----------------------------------------------------------------------------|--------|
| nask List Account Management Payment | PayNow Services Reports                                                     |        |
| PayNow      PayNow ID Registration   |                                                                             |        |
| PayNow ID Registration - Acknowle    | dgement                                                                     |        |
| Successful                           |                                                                             |        |
| Record added.                        |                                                                             |        |
| PayNow ID Information                |                                                                             | ^      |
| Unique Entity Number                 | PayNow Account Number                                                       |        |
| Account Name                         | 00010001131701                                                              |        |
| RHB TEST 4 PTE LTD                   |                                                                             |        |
|                                      |                                                                             |        |
|                                      |                                                                             | ок     |
|                                      |                                                                             |        |

# Making a PayNow Inquiry

# PayNow Inquiries by UEN allows users to:

- Retrieve their registered PayNow ID
- Change / Update their PayNow Account Number
- Deregister their PayNow ID

# Step /

## Login to your RHB REFLEX account.

• use credentials

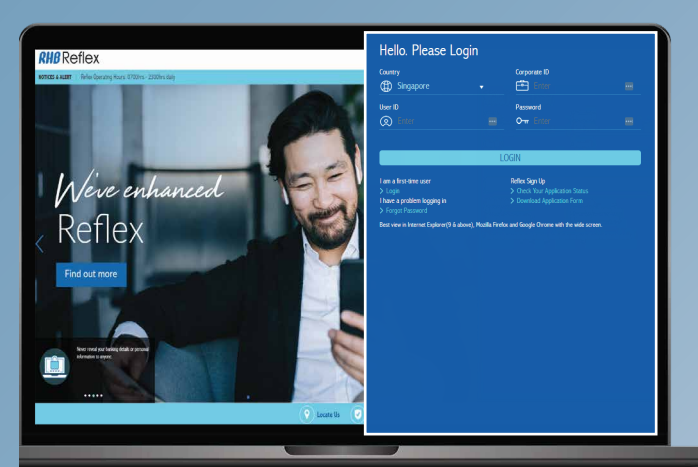

# Step 2

Click on PayNow > PayNow ID Inquiry.

| <b>RHB</b> Reflex           | Welcome<br>EXAMPLE<br>EXAMPLE<br>Loss of a function of the sub pre LTD<br>Loss of a function of the one of the sub pre LTD<br>Loss of a function of the one of the sub pre LTD<br>Loss of a function of the one of the sub pre LTD<br>Loss of a function of the sub pre LTD                                                                                                    | <b>\$</b> 9 |
|-----------------------------|----------------------------------------------------------------------------------------------------|-------------|
| 🏫 Task List Account Manag   | ement Payment PayNew Services Reports                                                                                                    |             |
| PayNow ID Registration PayN | low ID Inquiry PayNow Payment PayNow File Upload 💌                                                                                                    |             |
| New Task 2<br>Nessage 2     | Rastray<br>Asset Payr                                                                                                    |             |
|                             | File Repository         File Type         Report Date           All         •         All         •         06.04.2022         Image: Control of the control of the control of the |             |
|                             | Listing Transaction Type Report Name Report Date Status                                                                                                    | 21          |
|                             | No record found.                                                                                                    |             |
|                             |                                                                                                    |             |
|                             |                                                                                                    |             |

# Step 3

#### Select your UEN and add Suffix if required.

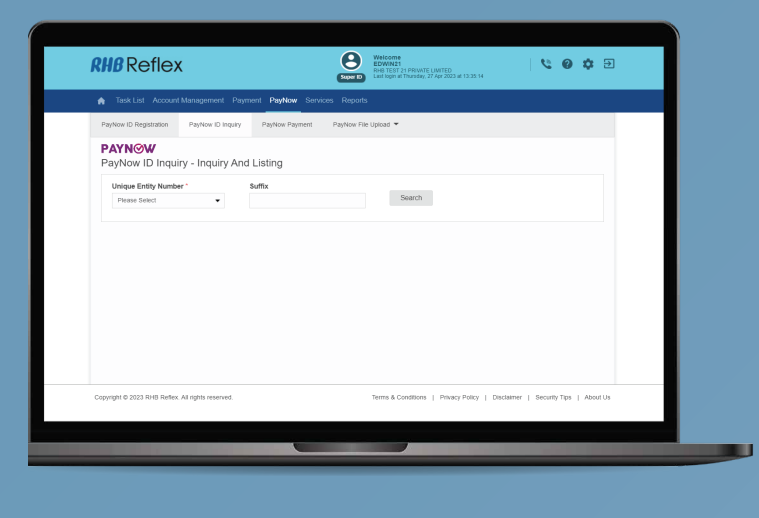

## Step 5

### Click Deregister or Modify to proceed.

|                                                   | Latricipe at Thomson, 27 Apr 2003 at 15 12 42                        |         |
|---------------------------------------------------|----------------------------------------------------------------------|---------|
| A Task List Account Management Payment PayN       | www.Services Administrative Reports                                  |         |
| PayNew PayNew ID Inquiry                          |                                                                      |         |
| PayNow ID Inquiry - Details                       |                                                                      |         |
| Details<br>Unique Entity Number<br>199619894P     | PayNow Account Number<br>000018000914806                             |         |
| Account Name<br>Mr Andy Smith 43                  | Registered Basik<br>RHB BANK BERHAD                                  |         |
|                                                   | Bask Deceptate Mo                                                    | kty     |
|                                                   |                                                                      |         |
|                                                   |                                                                      |         |
| Copyright © 2023 RHB Reflex. All rights reserved. | Terms & Conditions   Privacy Policy   Disclaimer   Security Tips   J | boat Us |
|                                                   |                                                                      |         |

# Step 7

The UEN number, Account Name and PayNow number are displayed.

# • If the details are correct, click Submit for the approval process to commence

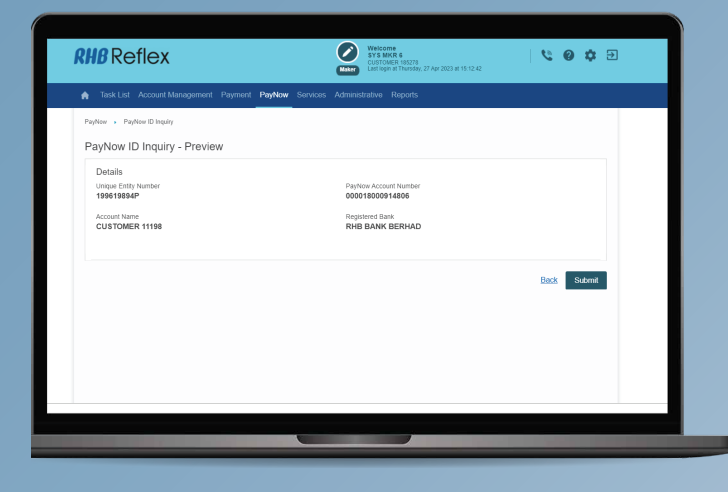

# Step 4

If RHB is the registered bank, the UEN will be hyperlinked.

• Click on the hyperlinked UEN to access the Details page

| <b><i>RHB</i></b> Reflex                                                                                            | Welcome<br>SYS MURG E<br>SUSTICIER 18570<br>Learning of Thursday, 27 Apr 2023 at 15:12-02 |
|----------------------------------------------------------------------------------------------------|-------------------------------------------------------------------------------------------|
| Task List Account Management Payment PayNow Ser                                                                     | vices Administrative Reports                                                              |
| Poylour > Poylour Dinparty PAYNOW PayNow ID Inquiry - Inquiry And Listing Unique Entry Number * Suffix 1995/3954P • | Search                                                                                    |
| Listing<br>Unique Entity Number                                                                                     | Registered Bank                                                                           |
| 129513034P                                                                                                    | RHB BANK BERHAD                                                                           |
|                                                                                                    |                                                                                           |
| Copyright © 2023 RHB Reflex, All rights reserved.                                                                   | Terms & Conditions   Privacy Policy   Oscialmer   Security Tips   About Us                |
|                                                                                                    |                                                                                           |

# Step 6

To modify your PayNow Account:

• Click on the UEN Number list and select the appropriate PayNow Account

#### • Click Preview

| Teck List Account Management Payment PayMow Services Administrative Reports PayMow ID Inquiry - Modify      Ever Cristia      Using Early Namber      Using Early Namber      Genetication      Replayed Base      RH BANK EERHAD                                                                                                    | Ask List Account Management Peyment Peyment Peyment Reprints  Paylow - Paylow Braying  Paylow - Paylow Braying  Paylow - Modify       Despite State      Paylow - Account Mamber*      Total State      Reprint Barlie      Reprint Barlie             | <b>RHB</b> Reflex                                    | Welcome<br>SYS MIKE 6<br>CUSTOWER 105278<br>Cust fogen at Thursday, 27 Apr 2023 at 15:12-42 | \$ 0 \$      |
|----------------------------------------------------------------------------------------------------|----------------------------------------------------------------------------------------------------|------------------------------------------------------|---------------------------------------------------------------------------------------------|--------------|
| PeyNer - PeyNer Dingshy<br>PayNow ID Inquiry - Modify<br>Enter balant<br>Usage training - PayNow Account Number -<br>199611984P<br>Segment Back<br>RHB BANK BEHIND                                                                                                    | PeyNew PeyNew PeyNew PeyNew PeyNew Account Number*  Despendential  Despendential  | Task List Account Management Payment PayNov          | Services Administrative Reports                                                             |              |
| PayNow ID Inquiry - Modify  take base  together hatter  together hatter together hatter  together hatter  to | PayNow ID Inquiry - Modify  torge foate torge foate to | PayNow . PayNow ID Inquiry                           |                                                                                             |              |
| Edite Details Usage Enrich Namber * PayNow Account Namber * 199119184 PayNow Account Namber * 00011000914806   Registered Bank RHB BANK BERHAD                                                                                                    | Evide Datality Using Evidence PayNeer Account Number*                                                                                                    | PayNow ID Inquiry - Modify                           |                                                                                             |              |
| Lingue Entity Number * PayNow Account Number *<br>1994 5894/P 0000116000114805 •<br>Registrice Bank<br>RHB BANK BERHAD                                                                                                    | Ligger Fills Namber *<br>199619894P 00011000114006 •<br>Pogstered Bank<br>RHS BANK BERHAD<br>Peake clck Tems & Conditions for more information Bank Prevent                                                                                                    | Enter Details                                        |                                                                                             | ^            |
| Reported Bark<br>RHB BARK SERHAD                                                                                                    | Applement Style<br>Re-BE BANK BERHAD<br>Please club Terms & Conditions for more information<br>Basis                                                                                                    | Unique Entity Number<br>199619894P                   | PayNow Account Number *<br>000018000914805 •                                                |              |
|                                                                                                    | Passe de3 Terms & Conditions for more information Back Processor                                                                                                    | Registered Bank<br>RHB BANK BERHAD                   |                                                                                             |              |
| Please click Terms & Conditions for more Information Back Protected                                                                                                    |                                                                                                    | Please click Terms & Conditions for more information |                                                                                             | Back Preview |
|                                                                                                    |                                                                                                    |                                                      |                                                                                             |              |
|                                                                                                    |                                                                                                    |                                                      |                                                                                             |              |

# Step 8

You will receive acknowledgement upon successful submission.

| <b>RHB</b> Reflex                                                                                                    | Welcome<br>Inccaso<br>Bearters 1 PTE LTD<br>Learninge of Taesday, 07 Feb 2023 of 12 Str44 | E ¢ 0 2                            |
|----------------------------------------------------------------------------------------------------|-------------------------------------------------------------------------------------------|------------------------------------|
| A Task List Account Management Payment Payhow Services                                                                                                    | Reports                                                                                   |                                    |
| Types     * Paynow (* Hause)       PayNow (D Inguly - Acknowledgment)       December       December       December       Base (String String Stri | Perfor-Asset Nation<br>Control 1922/10<br>Regime Date<br>Real Back EDDMA                  |                                    |
| Copyrget & 2023 TimB Reflex, All rights reserved.                                                                                                    | Terms & Conditions.   Privacy Pulicy   Discuti                                            | DK<br>ner ( Scoute Tips   About Us |

Once you have successfully registered with PayNow, payment can be made to your UEN via internet / mobile banking and / or scanning your QR using the mobile banking app from any PayNow participating banks.

Users can select different PayNow Types to make payments.

## For B2B:

# For B2C:

- Mobile No
  - NRIC / FIN

## Step /

Login to your RHB REFLEX account.

• Unique Entity Number (UEN)

• Virtual Payment Account (VPA)

#### • use credentials

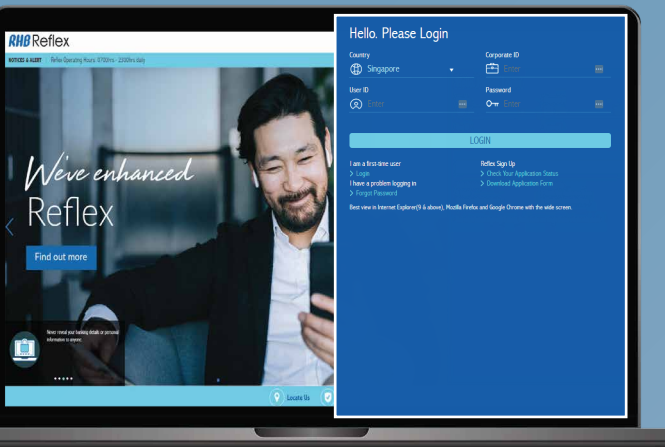

# Step 3

Enter the relevant payment details in the PayNow Payment - Entry Window.

• Subsidiary Type is required if you have access registered on PayNow

• Key in PayNow Type, then Search to confirm beneficiary name and proxy information. then click Preview.

If you are not ready to submit yet, click Save as Draft to save the details you have already entered.

| Padas - Padas Passad                                                                                                    | - |                                           |                                      |
|----------------------------------------------------------------------------------------------------|---|-------------------------------------------|--------------------------------------|
| PAYNOW                                                                                                    |   |                                           |                                      |
| PayNow Payment - Entry                                                                                                    |   |                                           | Select Transaction Template          |
| Transaction Details                                                                                                    |   |                                           | <b>^</b>                             |
| Access New York Access to Convey * New Test as units access to Convey * Dearted to Convey * Dearted to Con | • | PayNew Type " @ CON @ CON @ Mobile No.    | Sect                                 |
| Purpole of Timite" *<br>Other                                                                                                    | • | Recipient Ref.<br>This is for invoice 123 |                                      |
| Please click Terms & Conditions for more information                                                                                                    |   |                                           | Same on Dealt Provine                |
| Copyright © 2023 RHB Refers. At rights reserved                                                                                                    |   | Terms & Conditions   Privacy Pelicy       | Disclamer   Security Tips   About Us |

# Step 2

Click on PayNow > PayNow Payment.

|      |                     |              | Payment PayNov                |                               |                  |             |        |
|------|---------------------|--------------|-------------------------------|-------------------------------|------------------|-------------|--------|
| Payl | low ID Registration | PayNow ID In | quiry PayNow Pa               | yment PayNow                  | File Upload 🔻    |             |        |
|      | New Task            | 2            |                               |                               | -                |             |        |
|      | Message             | 2            | <b>~</b>                      | <b>S</b>                      | 197 (No. 197     |             |        |
|      |                     |              | Real Time<br>Account Inquiry  | Transaction<br>Status Inquiry | Payment          |             |        |
|      |                     |              | File Repository               |                               |                  |             |        |
|      |                     |              | Transaction Type              | File Type                     | Report Date      |             |        |
|      |                     |              | Al 🔹                          | AL                            | • 05-04-2023     | 06-04-2023  | Ē      |
|      |                     |              |                               |                               |                  |             | Search |
|      |                     |              | Listing                       |                               |                  |             |        |
|      |                     |              | <ul> <li>Transacti</li> </ul> | on Type                       | Report Name      | Report Date | Status |
|      |                     |              |                               |                               | No record found. |             |        |
|      |                     |              | Delete Downlos                | d 🗣                           |                  |             |        |
|      |                     |              |                               |                               |                  |             |        |

# Step 4

After confirming all the details on the Preview page, Click Submit or Click Save as Template.

| RI  | <b>HB</b> Reflex                                                                                                    | Welcome<br>UAT MOR 32<br>UAT MOR 32<br>List opn at thirday, 37 Apr 2003 at 16 ST 64 | C 0 0 2                  |
|-----|----------------------------------------------------------------------------------------------------|-------------------------------------------------------------------------------------|--------------------------|
| •   | Task List Payment PayNow Services Administrative Reports                                                                                   | e.                                                                                  |                          |
| P   | ayhow - Paphow Payment                                                                                                    |                                                                                     |                          |
| F   | PayNow Payment - Preview                                                                                                    |                                                                                     |                          |
|     | Transaction Dataits                                                                                                    |                                                                                     | *                        |
|     | Account Name/ Debit Account No./Comency<br>RHB TEST 25 LIMITED/000017910475800/SGD                                                         | Name<br>RHB TEST 21 PTE LTD<br>63235113D                                            |                          |
|     | Transance Common<br>Boo - SINGAPORE DOLLARS<br>Transance Anout<br>180.06<br>27 Apr 203<br>27 Apr 203<br>Depart of Transfer<br>OTHR - Other | Response Ref.<br>TEBT                                                               |                          |
|     |                                                                                                    | Bask Seve as                                                                        | Somplate Submit          |
| Cop | ynght © 2023 RHB Reflex. All nghts reserved.                                                                                               | Terms & Conditions   Privacy Policy   Disclaimer                                    | Becurity Tips   About Us |

# Step 5

For Save as Template, you will be prompted for a Template Name.

• Enter your Template Name and click Preview

| PayNow Payment - P                   | Preview                                       |                     |                         |
|--------------------------------------|-----------------------------------------------|---------------------|-------------------------|
| Trateacticies Deduction              |                                               |                     | ^                       |
| Template Maintenance                 |                                               |                     | ×                       |
| Template Name *<br>Test Name         |                                               |                     |                         |
| Note: FX Details section will be     | e required to be fill in when performing pays | ment with template. | Pressow                 |
| 100.00                               |                                               |                     |                         |
| Vinije Date<br>27 Apr 2023           |                                               |                     |                         |
| Pargram III Translas<br>OTHR - Other |                                               |                     |                         |
|                                      |                                               |                     | Seve as Template Submit |
|                                      |                                               |                     |                         |

# Step 6

Click OK on the Acknowledgement Page.

| Tatk Lat: Paymont PayNow Services Admine                    | Raevo Reports                  |
|-------------------------------------------------------------|--------------------------------|
| Template Maintenance                                        |                                |
| Successful.<br>Task submitted<br>Template Name<br>Test Name |                                |
|                                                             | Print                          |
| OTHR - Other                                                |                                |
|                                                             | Umpik Sorow an Template Submit |
|                                                             |                                |

# <image><complex-block>

# Step 7

If you clicked Submit, you will see the Acknowledgement Page

• Click OK to complete request submission

Beneficiary Maintenance allows you to store a list of beneficiary details which are used frequently. You can then select existing beneficiaries while performaing payment initiation.

# Step /

Select File Format

- Click Browse to locate the beneficiary file for upload
- Click Upload File to submit beneficiary file for approval

# Step 2

**RHB** Reflex

File Upload Status Inquiry

File Ref. No.

A Taskini

While your file is pending validation,

Click on the <u>here</u> hyperlink to check the file upload status.

Search

| CT       |        |          | 2 |
|----------|--------|----------|---|
| ы        | е      |          | ) |
| <u> </u> | $\sim$ | <b>P</b> |   |

Once the file is uploaded, the transaction will be submitted to reviewer(s) / authoriser(s) for approval.